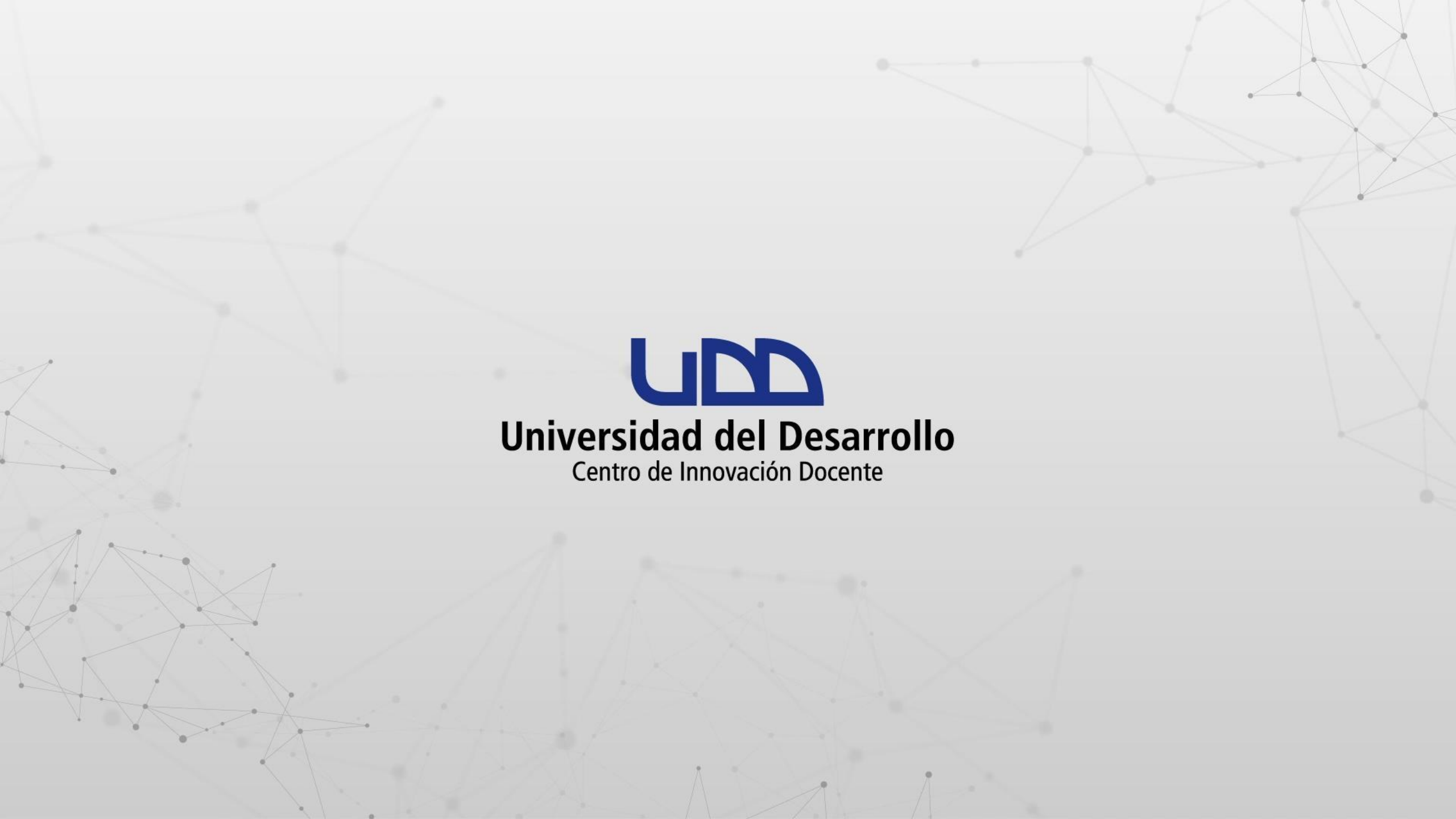

¿CÓMO CREAR UNA ACTIVIDAD COLABORATIVA EN CANVAS A PARTIR DE UN DOCUMENTO DE OFFICE 365?

## **PASO 1:**

En el menú del curso haz clic en la opción Colaboraciones.

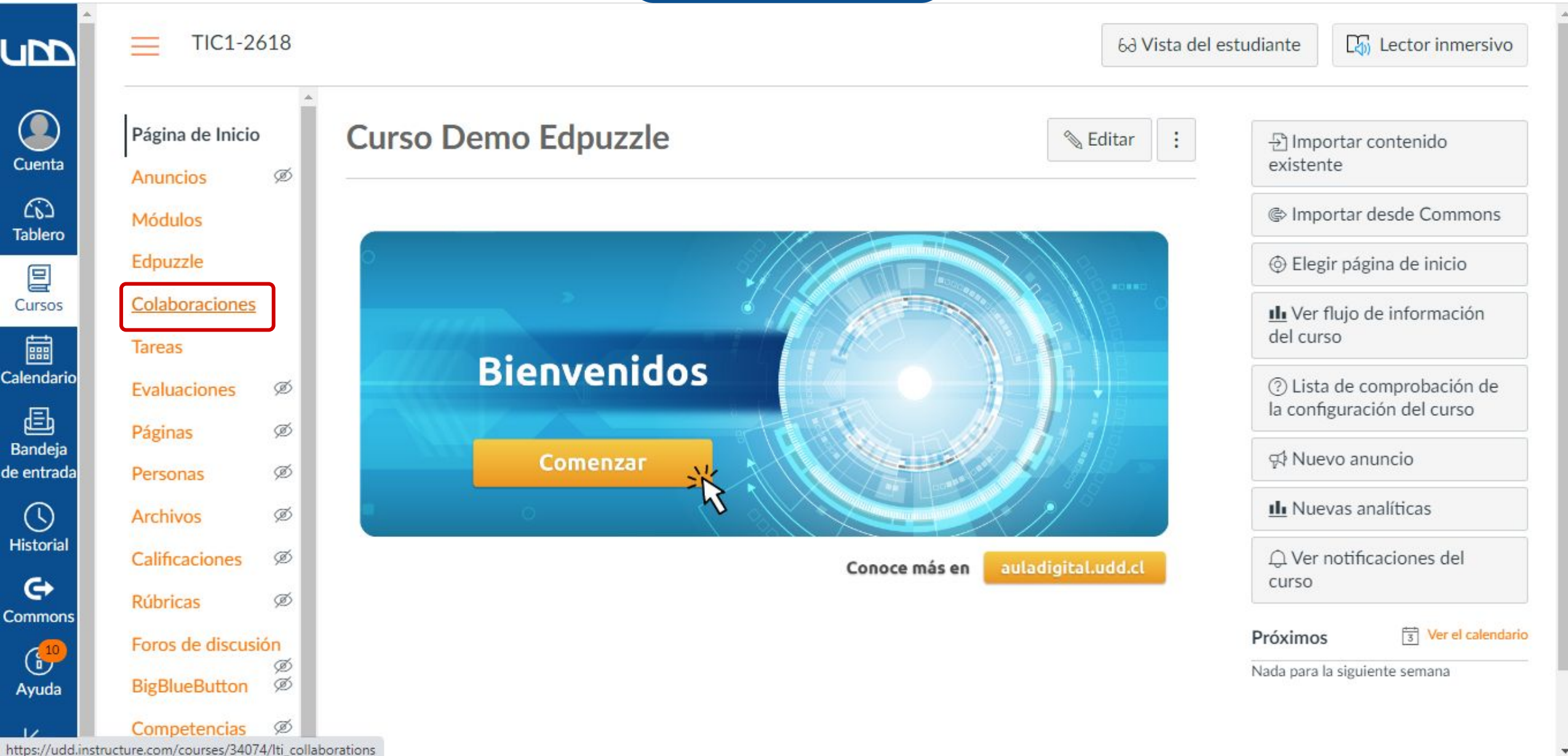

## **PASO 2:**

Para crear la actividad haz clic en + Colaboración. A continuación, selecciona Office 365.

| Página de Inicio<br>Anuncios | ø    |                            | + Colabora |
|------------------------------|------|----------------------------|------------|
| Módulos                      |      | COLABORACIÓN               | 05-025     |
| Edpuzzle                     |      | Instrucciones              | Office 365 |
| Colaboracione                | s    | CID USER 03, may 23, 12:46 |            |
| Tareas                       |      |                            |            |
| Evaluaciones                 | ø    | EXCEL COLABORATIVO.        | 🔊 🔟        |
| Páginas                      | ø    | CID USER 03, may 23, 12:49 |            |
| Personas                     | ø    |                            |            |
| Archivos                     | ø    |                            |            |
| Calificaciones               | ø    |                            |            |
| Rúbricas                     | ø    |                            |            |
| Foros de discus              | sión |                            |            |
| Di-Di-D-Har                  | ø    |                            |            |

## **PASO 3:**

Podrás crear un nuevo archivo para ser editado de forma colaborativa. Selecciona de la lista el tipo de documento Word, Excel o PowerPoint. A continuación, asigna el Nombre del documento y la Descripción.

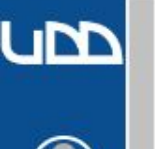

=

Cuenta

6 Tablero

Cursos

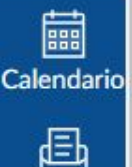

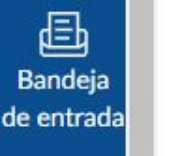

 $\bigcirc$ Historial

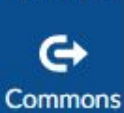

(<mark>10</mark> Ayuda

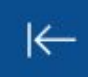

BigBlueBu Competer

TIC1-2618 > Colaboraciones

|                  | Ê                                    |                              |                                                                                                    |  |  |
|------------------|--------------------------------------|------------------------------|----------------------------------------------------------------------------------------------------|--|--|
| Página de Inicio |                                      |                              |                                                                                                    |  |  |
| Anuncios         | ø                                    | Тіро                         | Word V                                                                                                    |  |  |
| Módulos          |                                      | Nombre del documento         | Excel<br>PowerPoint<br>BMANAL - CONSTRUYENDO MARCO TEÓRICO.                                                       |  |  |
| Edpuzzle         |                                      | Descripción                  | Agrega tus observaciones de la clase teórica en el recuerda del archivo colaborativo. Utiliza hasta 150 palabras. |  |  |
| Colaboraciones   | 5                                    |                              |                                                                                                    |  |  |
| Tareas           |                                      |                              |                                                                                                    |  |  |
| Evaluaciones     | ø                                    | Personas Grupos              |                                                                                                    |  |  |
| Páginas          | ø                                    | CANVAS                       |                                                                                                    |  |  |
| Personas         | ø                                    |                              | <b>a</b>                                                                                                    |  |  |
| Archivos         | ø                                    | SVDVC DI VENTURA CAMACARO, S |                                                                                                    |  |  |
| Calificaciones   | ø                                    | BCMC MANZOR CABEZAS, BARBAR  | Agregar Colaboradores                                                                                             |  |  |
| Rúbricas         | ø                                    |                              | Eija desde el panel de la izquierda para colaborar con personas y                                                 |  |  |
| Foros de discus  | de discusión SALAZAR NILO, ALEJANDRA |                              | graposi                                                                                                    |  |  |
| BigBlueButton    | Ø                                    |                              |                                                                                                    |  |  |
| Competencias     | ø                                    | ZAMBRANO ROJAS, MARIA        |                                                                                                    |  |  |
|                  |                                      |                              |                                                                                                    |  |  |

.

## **PASO 4:**

Para Agregar Colaboradores haz clic en el nombre de las Personas o Grupos que podrán editar el archivo colaborativo. Recuerda hacer clic en Guardar para conservar los cambios.

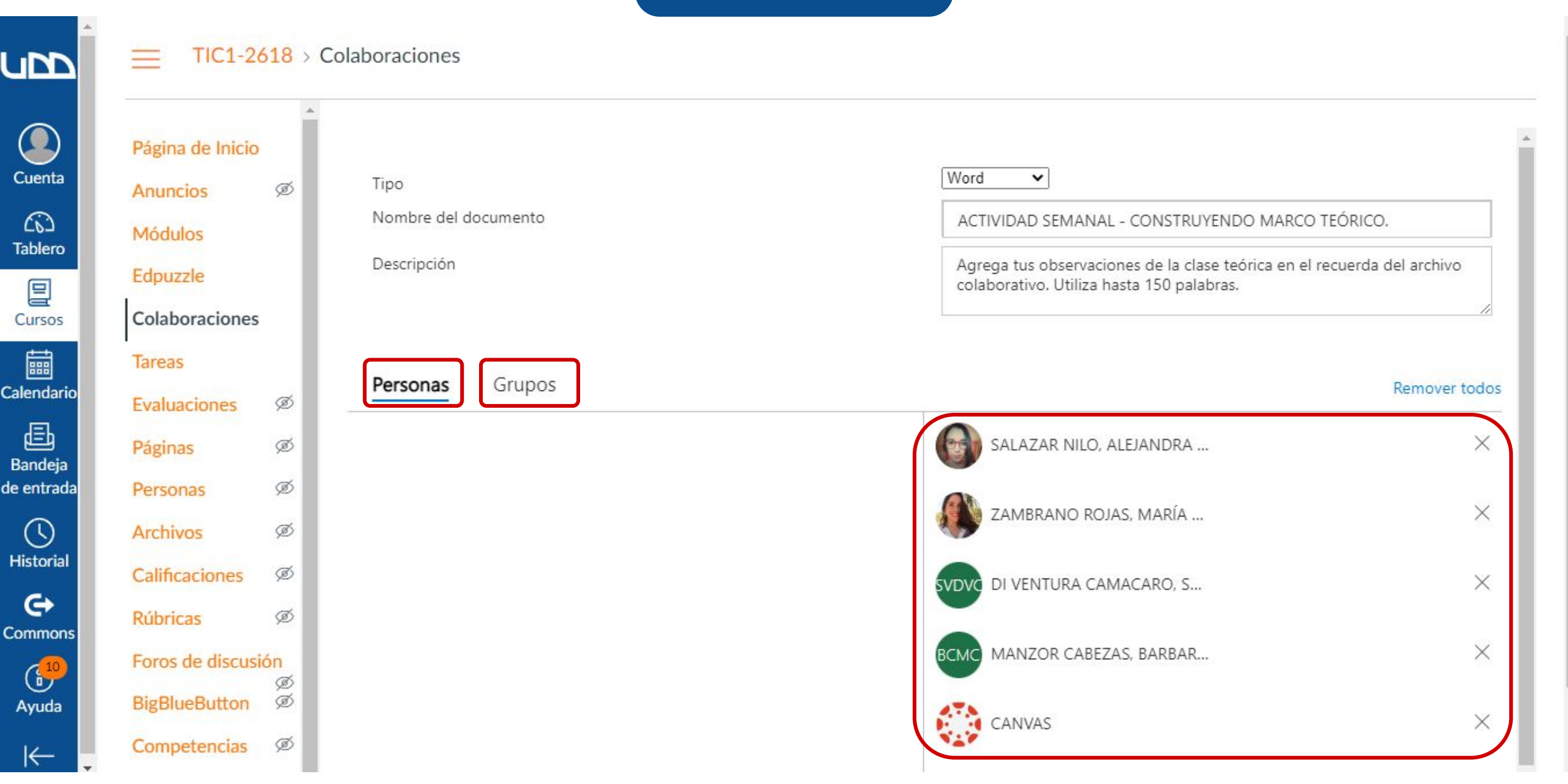

## **PASO 5:**

Podrás ver el listado de colaboraciones del curso, editarlas o eliminarlas de ser necesario. Haz clic en el nombre de la colaboración para abrir el archivo asociado.

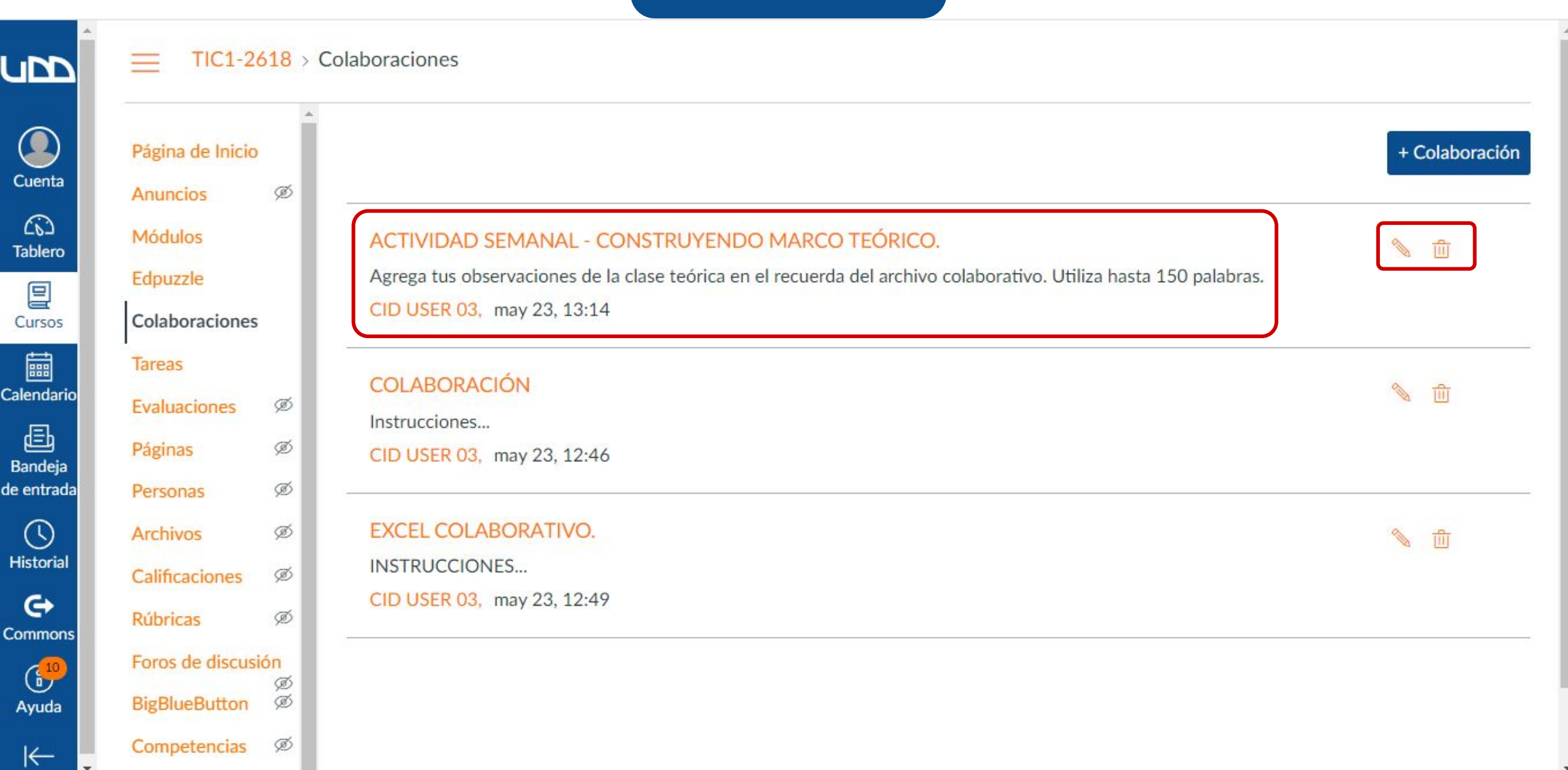

## **PASO 6:**

El documento se creará en blanco, te recomendamos darle formato e incluir al inicio las indicaciones para tus estudiantes. Haz clic en Editar documento, seguido de Editar para comenzar.

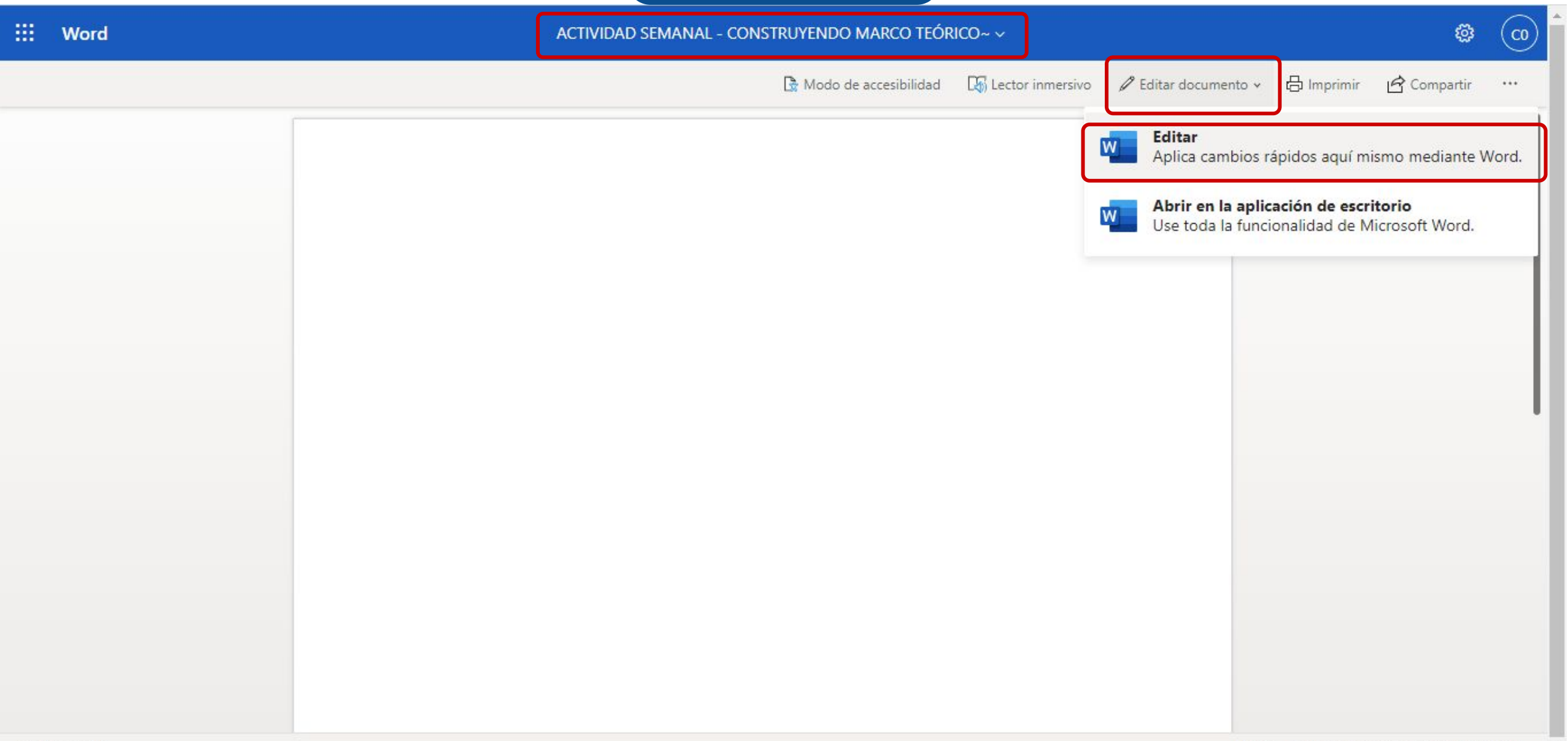

# Universidad del Desarrollo

Centro de Innovación Docente

Para más tutoriales, visita: auladigital.udd.cl

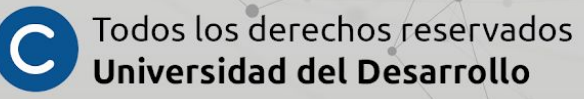